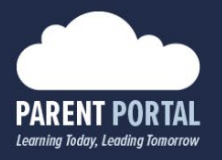

## **Student Led Conferences**

In this guide, we will walk through the process for parents to book student led conferences using the Parent Portal.

1. Log in to your Parent Portal account at <a href="https://parents.sd42.ca">https://parents.sd42.ca</a>

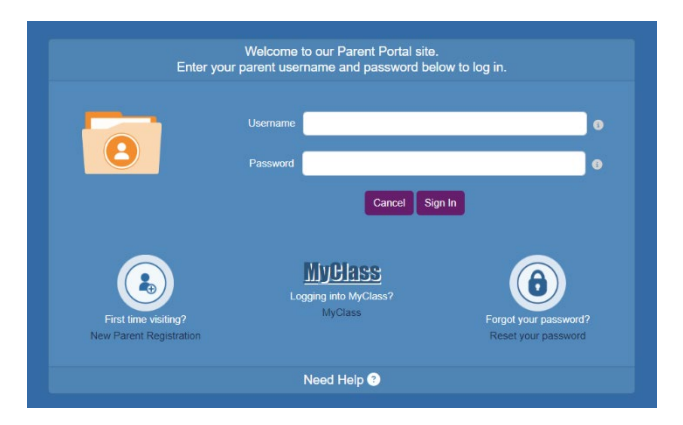

2. Click on Student Led Conferences

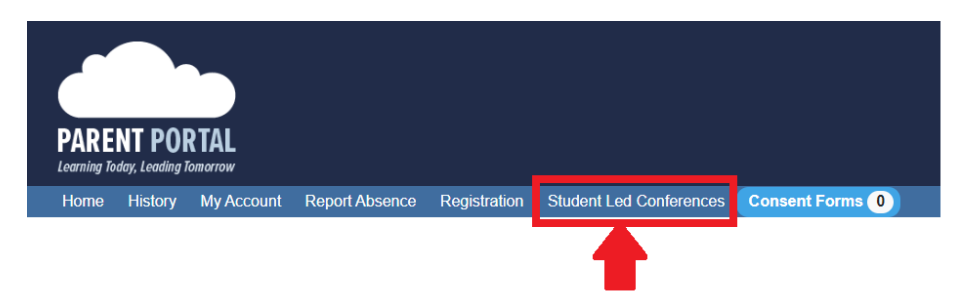

3. Select your student from the dropdown menu, and click "Show Calendar" if it does not load automatically

| Student Name       |                   |                             |                             | ~                     | Show Calendar | List \ |
|--------------------|-------------------|-----------------------------|-----------------------------|-----------------------|---------------|--------|
|                    | * Please note you | may need to scroll the cale | endar sideways to see all a | vailable appointments |               |        |
|                    | Mon Oct 17        | Tue Oct 18                  | Wed Oct 19                  | Thu Oct 20            | Fri Oct 21    |        |
| October 2022 > 7AM |                   |                             |                             |                       |               |        |
| Tu We Th Fr Sa     |                   |                             |                             |                       |               |        |
| 27 28 29 30 1      |                   |                             |                             |                       |               |        |
| 4 5 6 7 8          |                   |                             |                             |                       |               |        |
| 11 12 13 14 15     |                   |                             |                             |                       |               |        |
| 18 19 20 21 22     |                   |                             |                             |                       |               |        |
| 25 26 27 28 29     |                   |                             |                             |                       |               |        |
|                    |                   |                             |                             |                       |               |        |
| lovember 2022      |                   |                             |                             |                       |               |        |
| Tu We Th Fr Sa     |                   |                             |                             |                       |               |        |
| 1 2 3 4 5          |                   |                             |                             |                       |               |        |
| 8 9 10 11 12       |                   |                             |                             |                       |               |        |
|                    |                   |                             |                             |                       |               |        |
| 15 16 17 18 19 8AM |                   |                             |                             |                       |               |        |

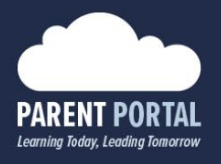

4. Use the calendar located on the left to select the date your student's teacher communicated they are holding their conferences

| Student Name                         |                   |                            |                             | ~                     | Show Calendar |  |
|--------------------------------------|-------------------|----------------------------|-----------------------------|-----------------------|---------------|--|
|                                      | * Please note you | may need to scroll the cal | endar sideways to see all a | vailable appointments | 54.04.21      |  |
| 744                                  | MON OCC 17        | 100 000 10                 | Web Oct 19                  | The Oct 20            | FILOU 21      |  |
| < October 2022 > / AM                |                   |                            |                             |                       |               |  |
| 25 26 27 28 29 30 1                  |                   |                            |                             |                       |               |  |
| 2345678                              |                   |                            |                             |                       |               |  |
| 9 10 11 12 13 14 15                  |                   |                            |                             |                       |               |  |
| 16 17 18 19 20 21 22                 |                   |                            |                             |                       |               |  |
| 23 24 25 26 27 28 29                 |                   |                            |                             |                       |               |  |
| 30 31                                |                   |                            |                             |                       |               |  |
| November 2022                        |                   |                            |                             |                       |               |  |
| Su Mo Tu We Th Fr Sa                 |                   |                            |                             |                       |               |  |
| 1 2 3 4 5                            |                   |                            |                             |                       |               |  |
| 6 7 8 9 10 11 12                     |                   |                            |                             |                       |               |  |
| 13 14 15 16 17 18 19 8 <sup>AM</sup> |                   |                            |                             |                       |               |  |
| 20 21 22 23 24 25 26                 |                   |                            |                             |                       |               |  |
| 27 28 29 30                          |                   |                            |                             |                       |               |  |

5. Click on an available appointment (displayed with a green bar) of your choice. This will open a pop-up window with additional details to verify

| 12 <sup>PM</sup> |  |                       |  |
|------------------|--|-----------------------|--|
| 12               |  |                       |  |
|                  |  | (12:10 PM - 12:25 PM) |  |
|                  |  |                       |  |
|                  |  |                       |  |
|                  |  |                       |  |
|                  |  |                       |  |
|                  |  |                       |  |
|                  |  |                       |  |
|                  |  |                       |  |
|                  |  |                       |  |
|                  |  |                       |  |
| 1 PM             |  |                       |  |
| 1                |  |                       |  |
|                  |  |                       |  |
|                  |  |                       |  |

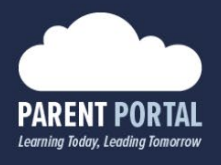

6. The pop-up window will provide you with additional information about the appointment you have selected, and the option to book an in-person or a virtual conference with your student's teacher

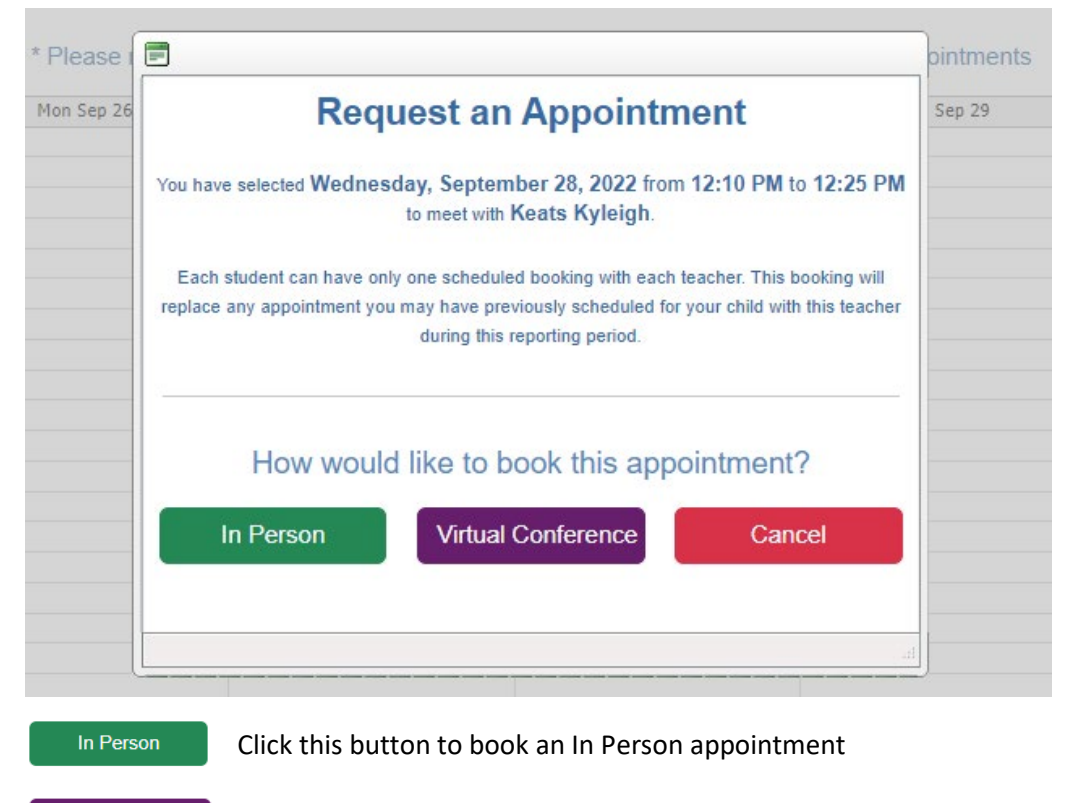

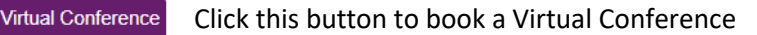

Click this button to close the pop-up without booking an appointment

- 7. Your booked appointment will now display on the calendar:
  - a. In red for In Person appointments
  - b. In purple for Virtual Conferences

Cancel

Should you require any further assistance, or have any questions, please contact your student's school, or reach out to the Help Desk directly.

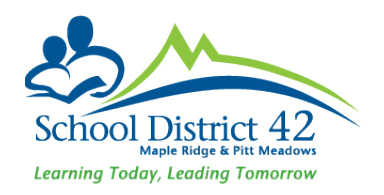